## 吉隆坡中华独立中学 2020学年网上订书指南

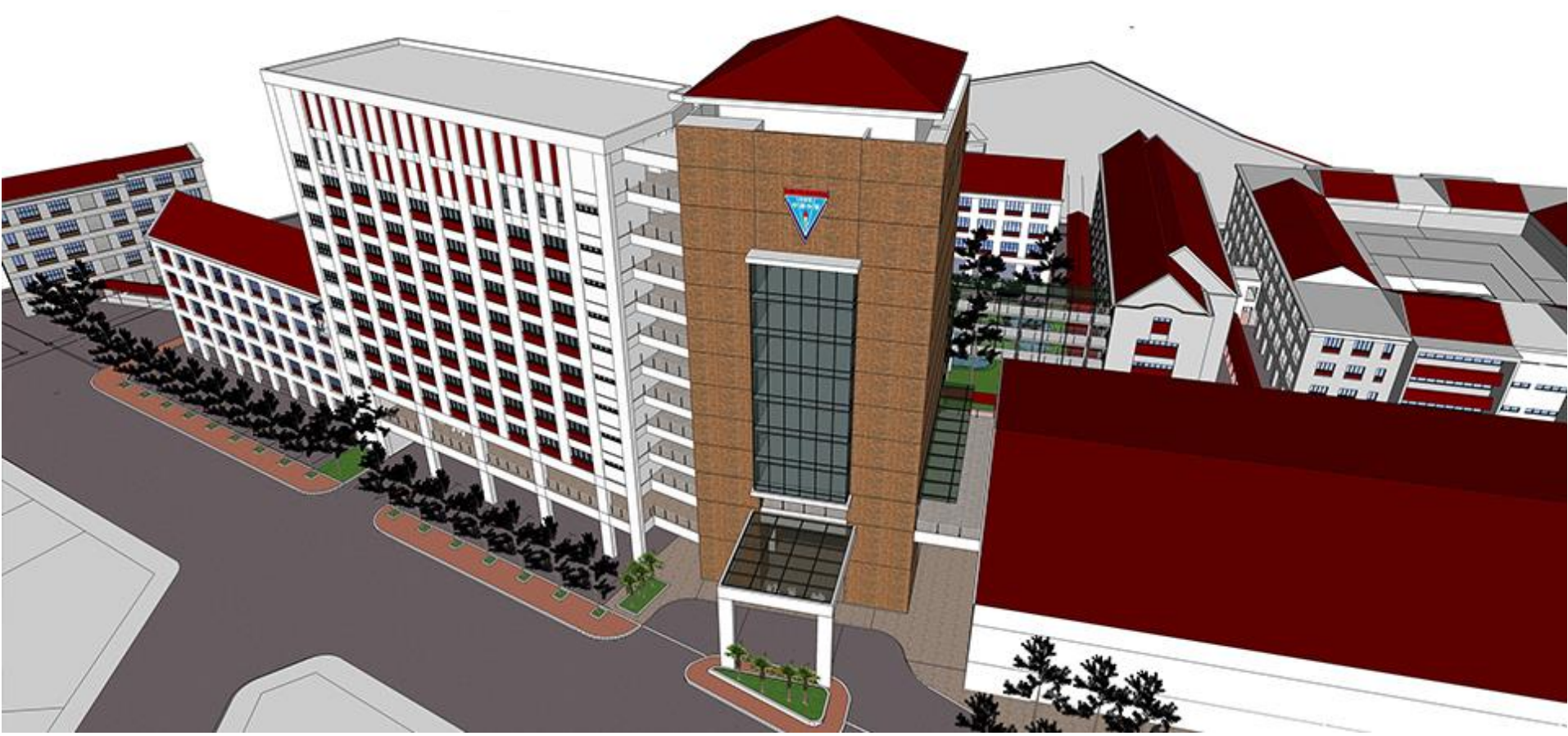

#### 在籍生(旧生)网上订购书日期 (2019年初二至高二学生)

## 暂定日期: 18/11/19-30/11/19

## 学校官方网址: http://www.chonghwakl.edu.my

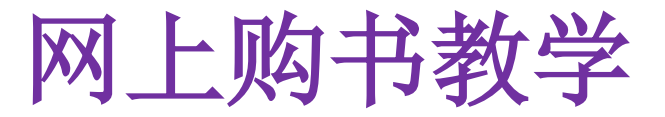

#### 网址: HTTPS://www2.chonghwakl.edu.my

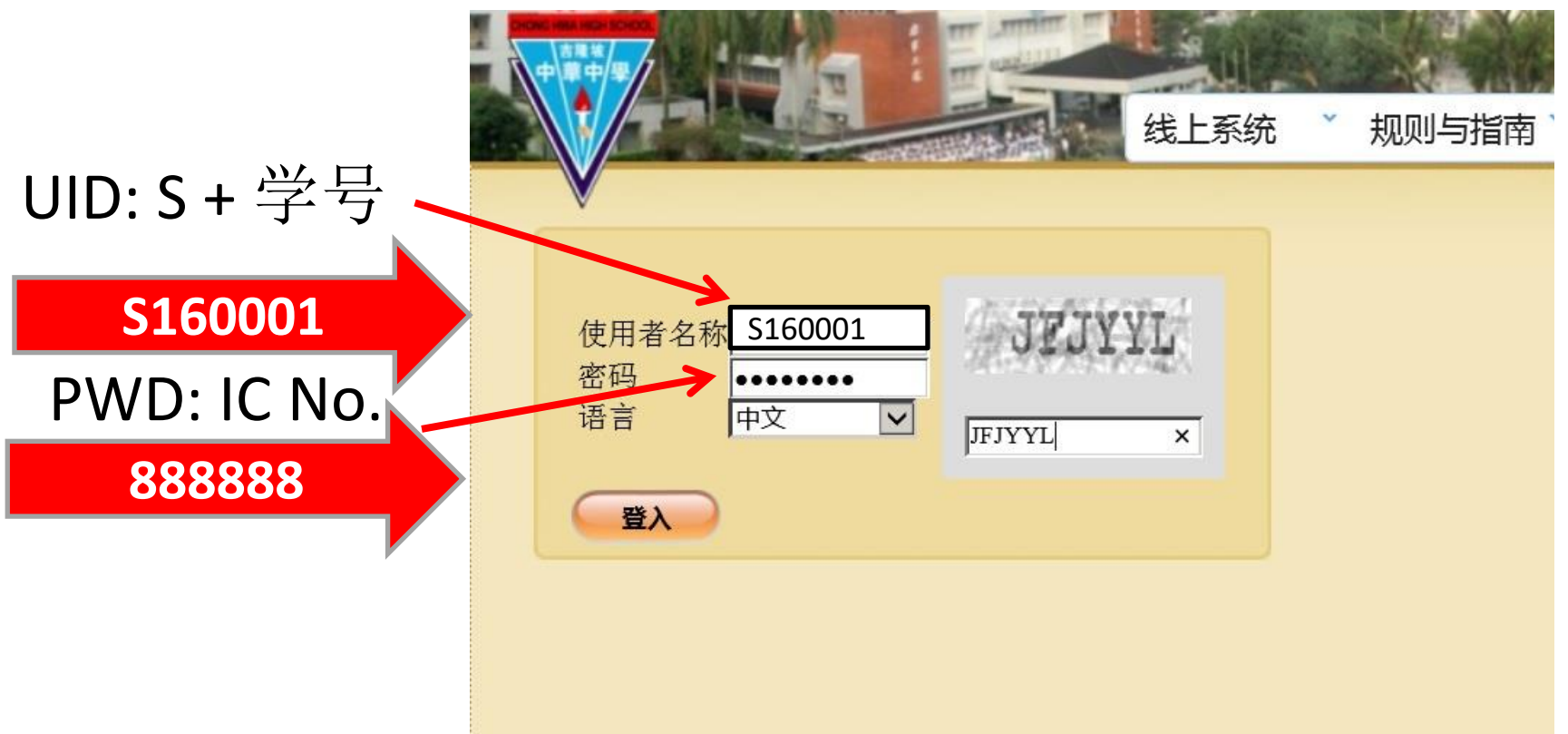

点选线上购书

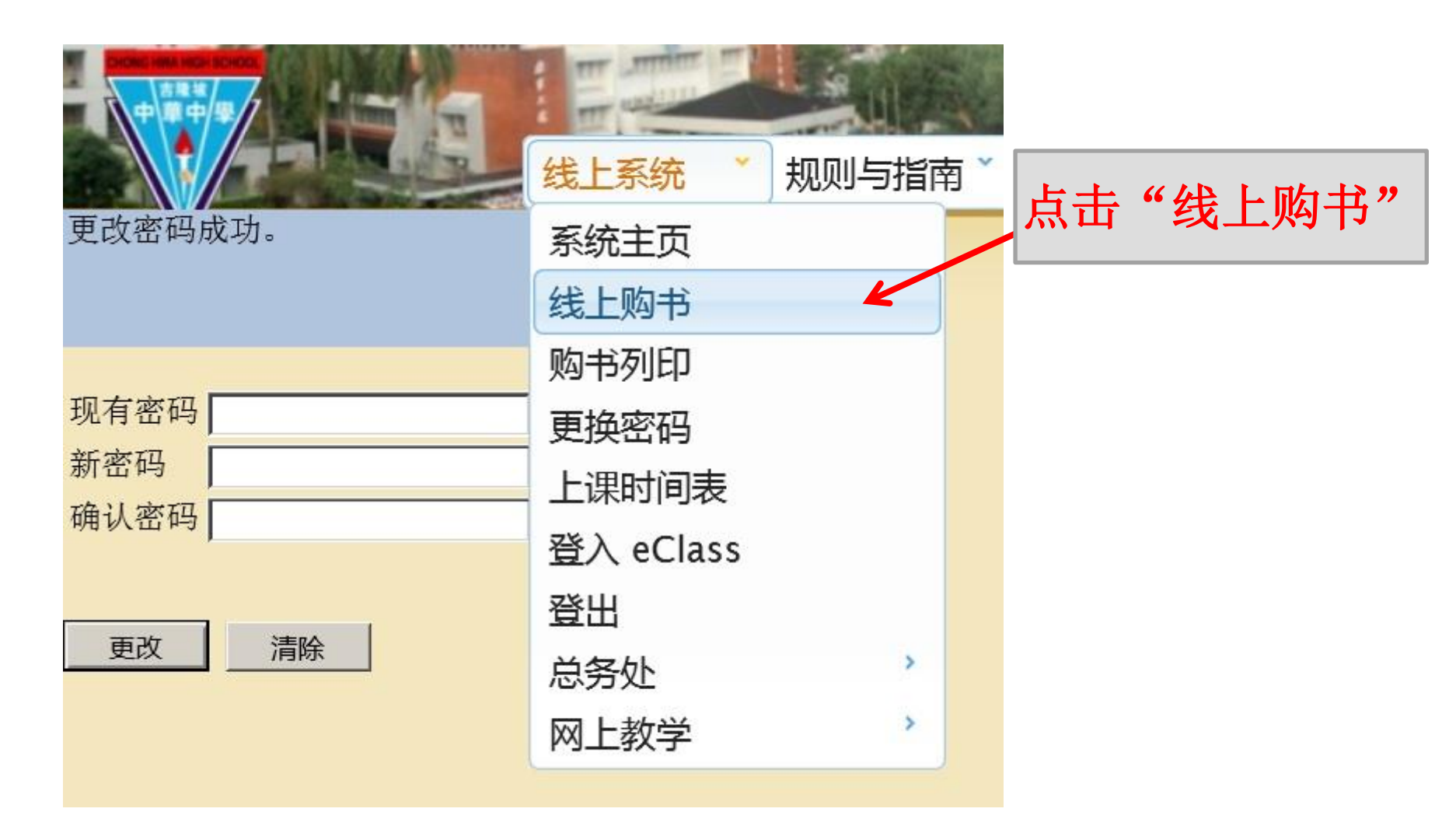

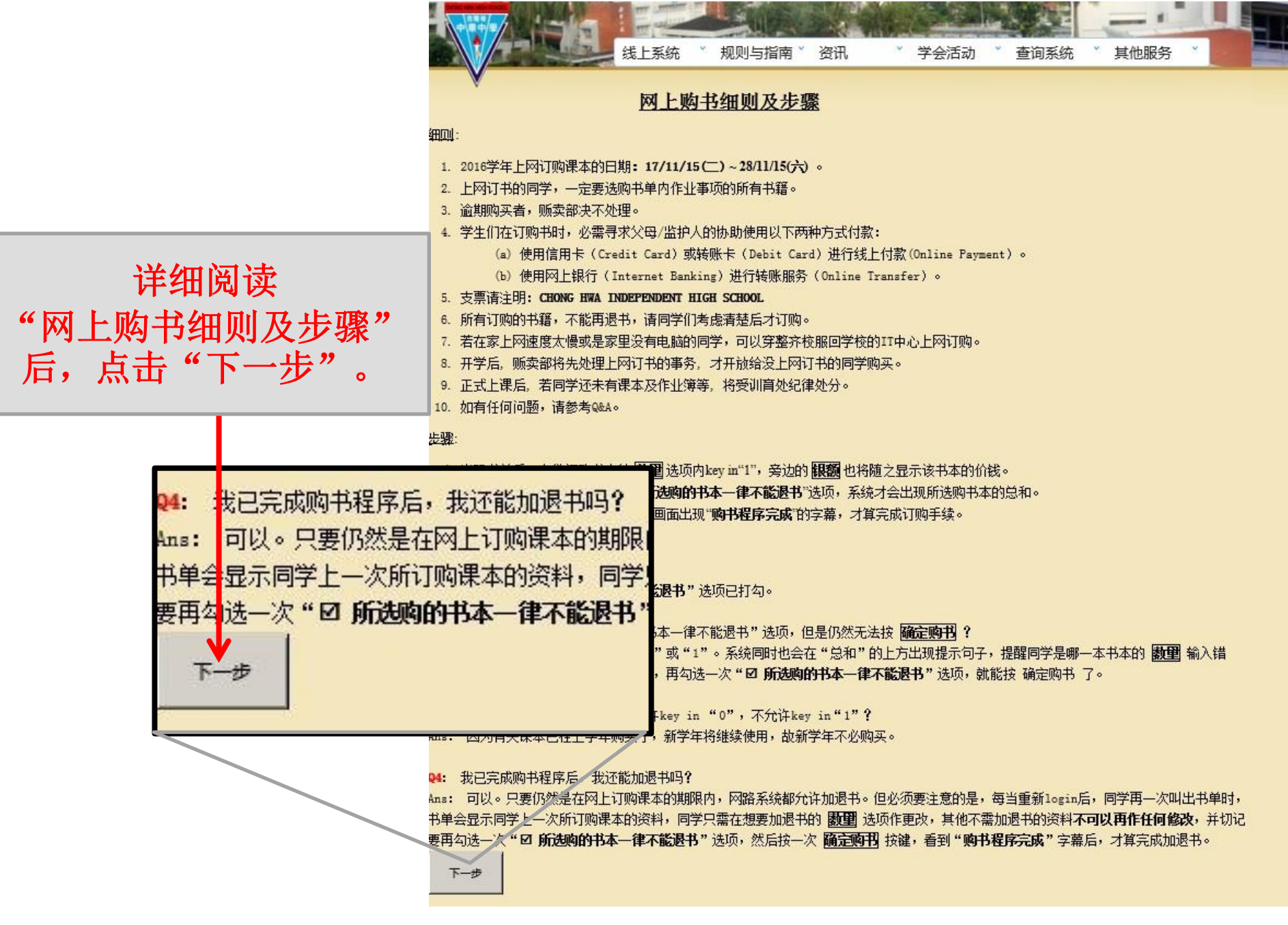

|  | ALL ALL |   | al ma   |    |   |      | - | - •  | 1 |  |
|--|---------|---|---------|----|---|------|---|------|---|--|
|  | 线上系统    | × | 规则与指南 🎽 | 资讯 | v | 查询系统 | ¥ | 其他服务 | ~ |  |
|  |         |   |         |    |   |      |   |      |   |  |

学生学号

150010

Get

| 购书单                | 2016年购书单(开学后) 🛛 🧹 洗择。 202                             | ∩Æ    | <b>购</b> 书 笛    |    |    |        |
|--------------------|-------------------------------------------------------|-------|-----------------|----|----|--------|
| 开放日期               | 19/09/2016~19/09/2016                                 |       |                 |    |    |        |
| 领书日期               | 28/01/2017                                            |       |                 |    |    |        |
| 《本书·百万》<br>《《书·百万》 | ·····································                 |       |                 |    |    |        |
| WT MER             | 202 X HP                                              |       | Sector Sector   |    |    |        |
| 书名                 |                                                       | 价格    | 出版商             |    | 数里 | 银额     |
| [[***********      | 下列书本种类为《课本》(可买旧书)**********************************]] | 0.00  |                 |    | D  | . 00   |
| 初中华文二上             | (2006年版)                                              | 16.00 | 董总              |    | 1  | 1.00   |
| 初中华文二下             | (2006年版)                                              | 16.00 | 董总              |    | 1  | 16 00  |
| 名句精华总复             | 习 (H 1513) (初一至高三用书)                                  | 12.00 | 艺青              |    | 1  | 12.00  |
| 中学应用文(S            | 1588) (初一至高三用书)                                       | 12.00 | 艺青              |    | 1  | 12. 0  |
| 中学华文语文             | 知识(初一至初三用书)(2012年版)                                   | 16.00 | 董总              |    | 1  | 16. 0  |
| Buku Teks Bahasa M | Malaysia Junior 2 (Jilid Pertama) (2008年版)            | 16.00 | 董总              | Ţ, | 1  | 16. () |
| Buku Teks Bahasa D | Malaysia Junior 2(Jilid Kedua)(2008年版)                | 16.00 | 董总              |    | 1  | 16.0   |
| Novel Meniti Impia | an Tingkatan 2                                        | 12.50 | DBP             |    | 1  | 12.5   |
| Antologi Baik Budi | i Indah Bahasa Tingkatan 2                            | 3.90  | Arah Pendidikan | n  | 0  | 0.00   |
| 初中科学(初一            | - 上 册 ) (初 一 至 初 三 用 书)                               | 18.00 | 董总              |    | 0  | 0.00   |
| 初中科学(初一            | - 下 册 ) (初 一 至 初 三 用 书)                               | 18.00 | 董总              |    | 1  | 18.0   |
| 初中科学(初日            | 二 上 册) (初 一 至 初 三 用 书)                                | 18.00 | 董总              |    | 1  | 18.0   |
| 初中科学(初二            | 下册)(初一至初三用书)                                          | 18.00 | 董总              |    | 1  | 18. () |
| Big Ideas Referenc | ce Text Science Form 1 (2015 年 版)                     | 25.40 | Oxford Fajar    |    | 0  | 0.0    |
| Big Ideas Referenc | ce Text Science Form 2 (2015 年 版)                     | 25.40 | Oxford Fajar    |    | 0  | 0.0    |
| Big Ideas Referenc | ce Text Science Form 3 (2015 年 版)                     | 25.40 | Oxford Fajar    |    | o  | 0.0    |
| 初中代数(上)(           | (初一至初三用书)                                             | 12.00 | 隆中华             |    | 0  | 0. 0   |
| 初中代数(下)            | (初二、初三用书)                                             | 12.00 | 隆中华             |    | D  | 0 00   |
|                    |                                                       |       |                 |    |    |        |

| Kunci Emas- Tabung Soalan PT3- Kemahiran Hidup Bersepadu Kemahiran Teknikal Tingkatan 2 | 6.30   | Sasbadi   | 1 | 6.30  |
|-----------------------------------------------------------------------------------------|--------|-----------|---|-------|
| 隆中华导航仪(2016年)                                                                           | 10.00  | 隆中华       | 1 | 10.00 |
| [[************ 下列书本种类为《参考书》(可买可不买) ***********]]                                        | 0.00   |           | 0 | 0.00  |
| Efektif Penulisan PT3 Tingkatan1,2,3                                                    | 12.90  | MBP       | 0 | 0.00  |
| Kamus Perdana (soft cover)                                                              | 62.00  | 联营        | 0 | 0.00  |
| Cambridge School Dictionary with CD-Rom                                                 | 133.00 | Cambridge | 0 | 0.00  |

☑ 所选购的书本一律不能退书。

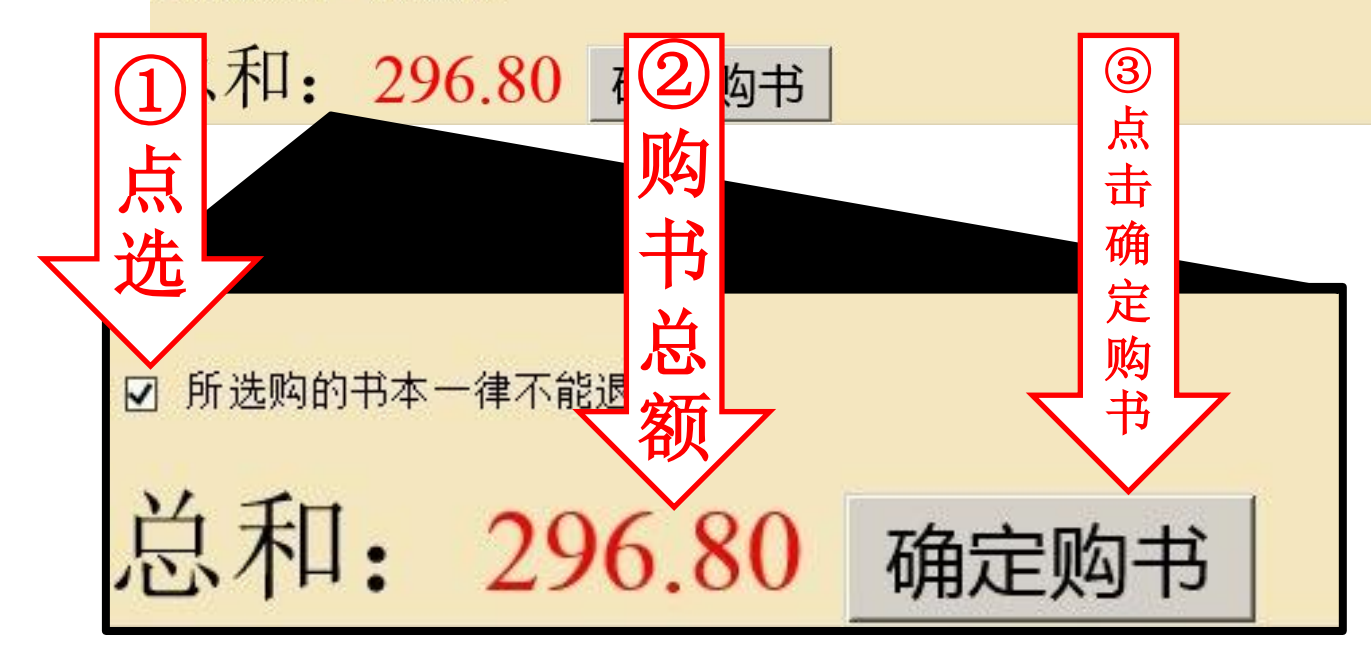

点选付款方式

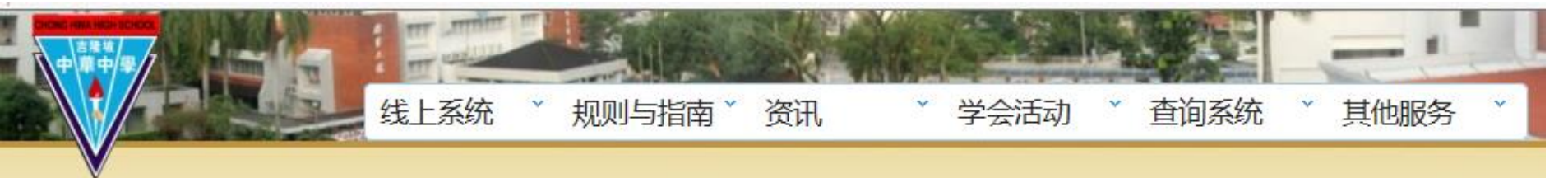

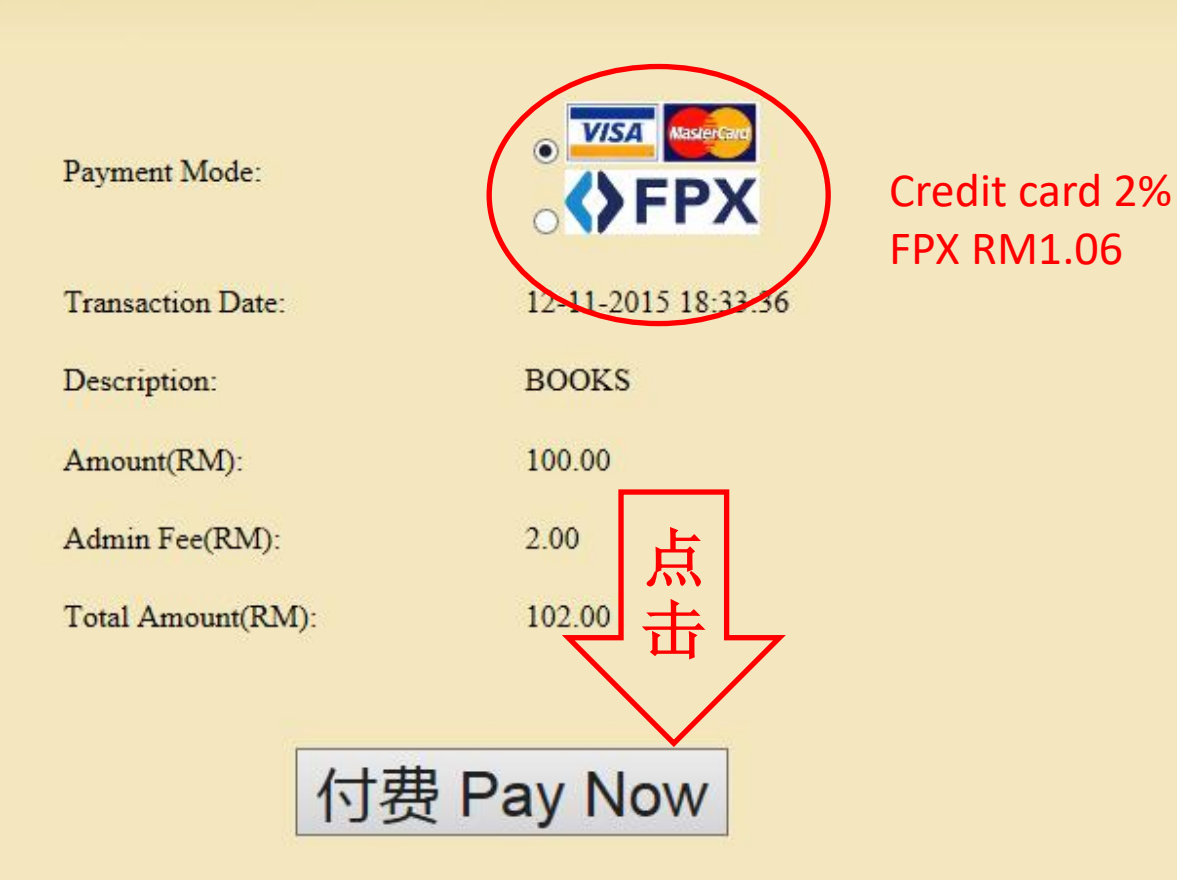

## 信用卡Credit Card

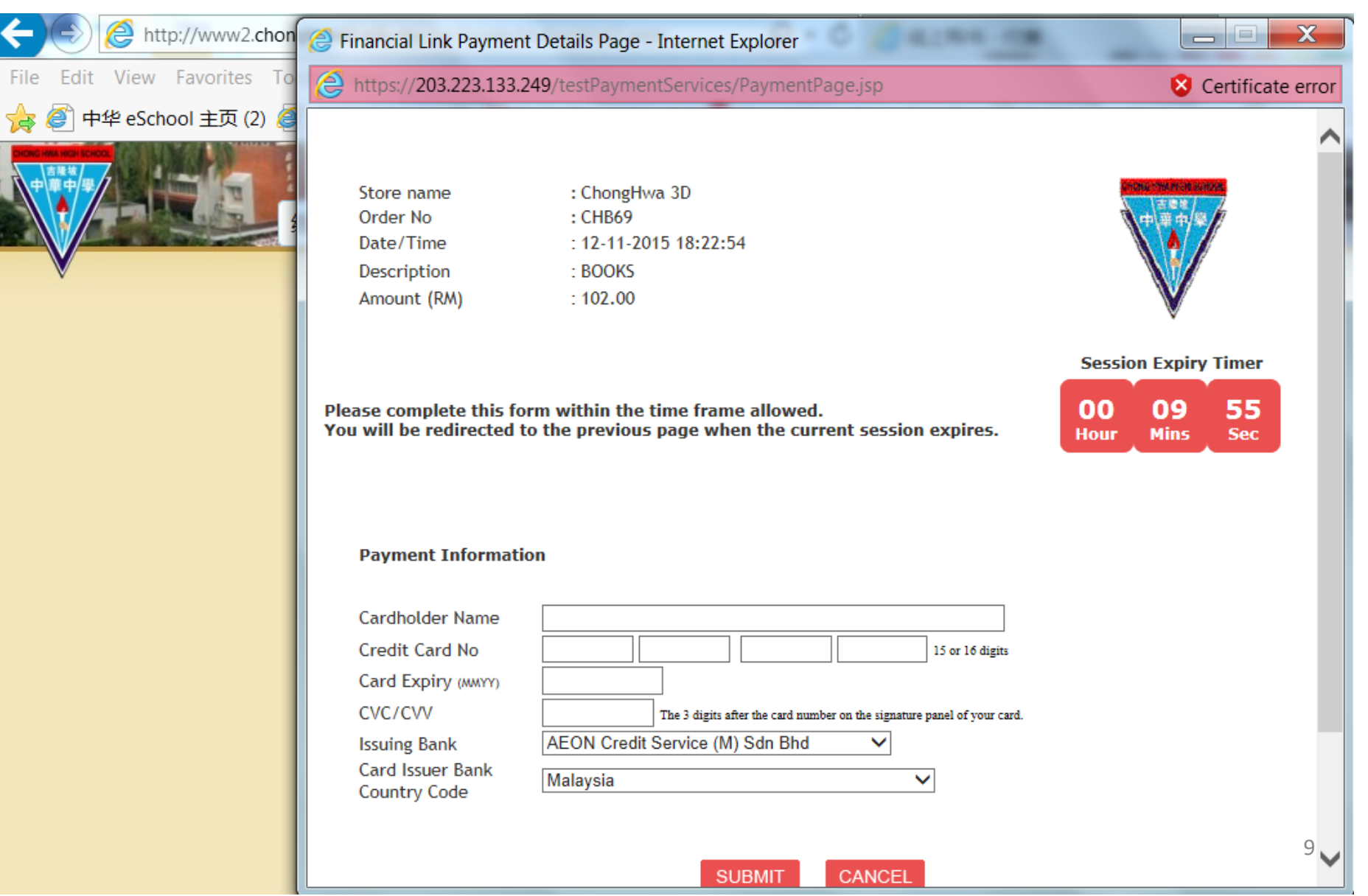

#### 转账服务FPX

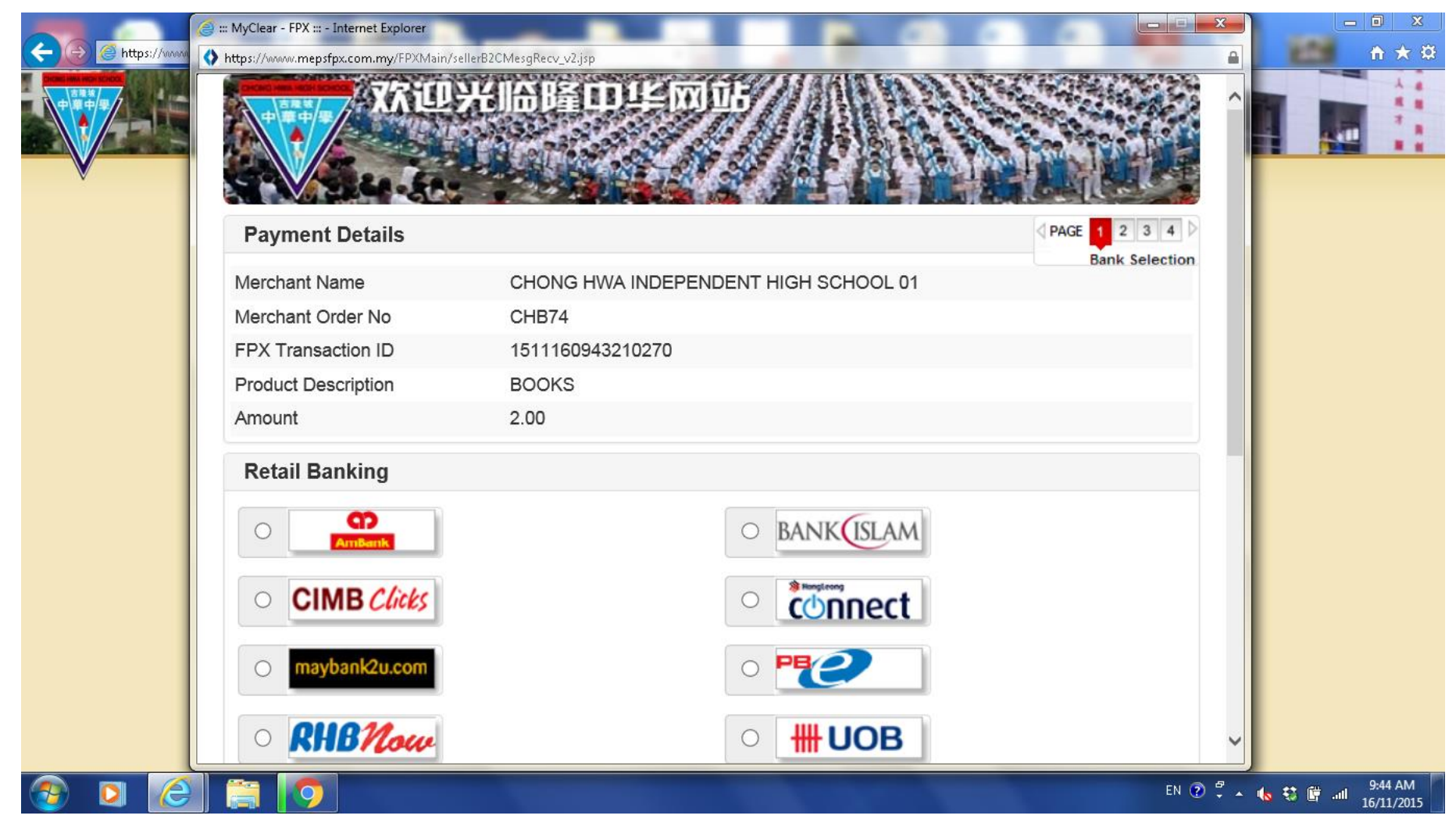

## 完成付费 Payment Completed

| Payment Success - Internet Explorer           |                 |                           |          |   |      |    |      |  |  |  |  |
|-----------------------------------------------|-----------------|---------------------------|----------|---|------|----|------|--|--|--|--|
| https://www2.chonghwakl.edu.my/sv             | w/books/PaySucc | ess.aspx                  | P - 61   |   |      | 10 |      |  |  |  |  |
| 《 · · · · · · · · · · · · · · · · · · ·       | 与指南 🎽 资讯        | l                         | 学会活动     | Y | 查询系统 | Y  | 其他服务 |  |  |  |  |
|                                               |                 |                           |          |   |      |    |      |  |  |  |  |
|                                               | Thank you       | very much                 |          |   |      |    |      |  |  |  |  |
| Your payment has been completed successfully. |                 |                           |          |   |      |    |      |  |  |  |  |
|                                               |                 |                           |          |   |      |    |      |  |  |  |  |
| Payment Mode:                                 |                 | VISA Maste                | Card     |   |      |    |      |  |  |  |  |
| Transaction Id:                               |                 | CHB55                     |          |   |      |    |      |  |  |  |  |
| Receipt No:                                   |                 | 0700031869                | )        |   |      |    |      |  |  |  |  |
| Approval Code:                                |                 | 430696                    |          |   |      |    |      |  |  |  |  |
| Transaction Date:                             |                 | 12- <mark>11</mark> -2015 | 09:40:18 |   |      |    |      |  |  |  |  |
| Description:                                  |                 | BOOKS                     |          |   |      |    |      |  |  |  |  |
| Amount(RM):                                   |                 | 100.00                    |          |   |      |    |      |  |  |  |  |
| Admin Fee(RM):                                |                 | 2.00                      |          |   |      |    |      |  |  |  |  |
| Total Amount(RM                               | ):              | 102.00                    |          |   |      |    |      |  |  |  |  |

## 列印书单Download Book List

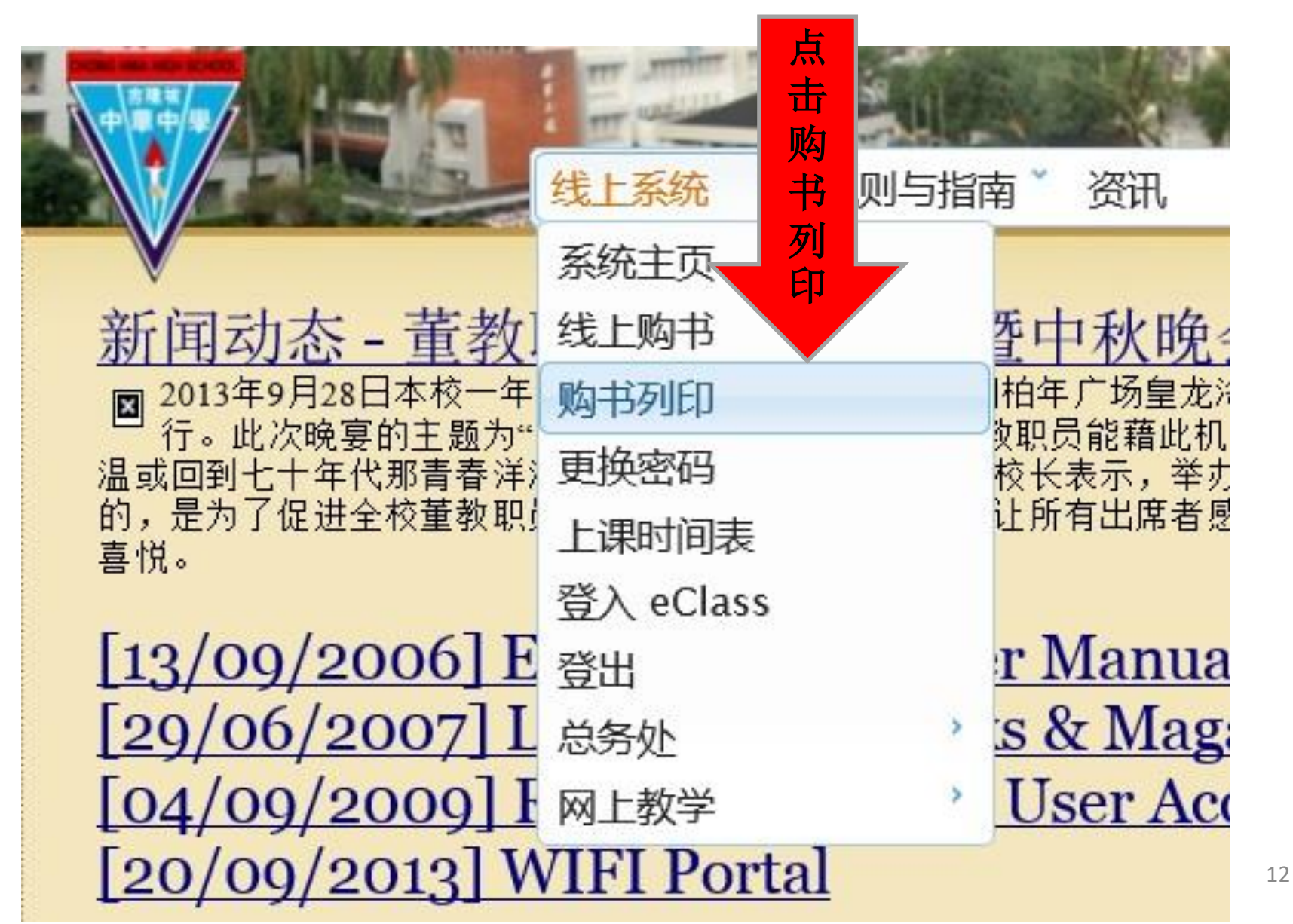

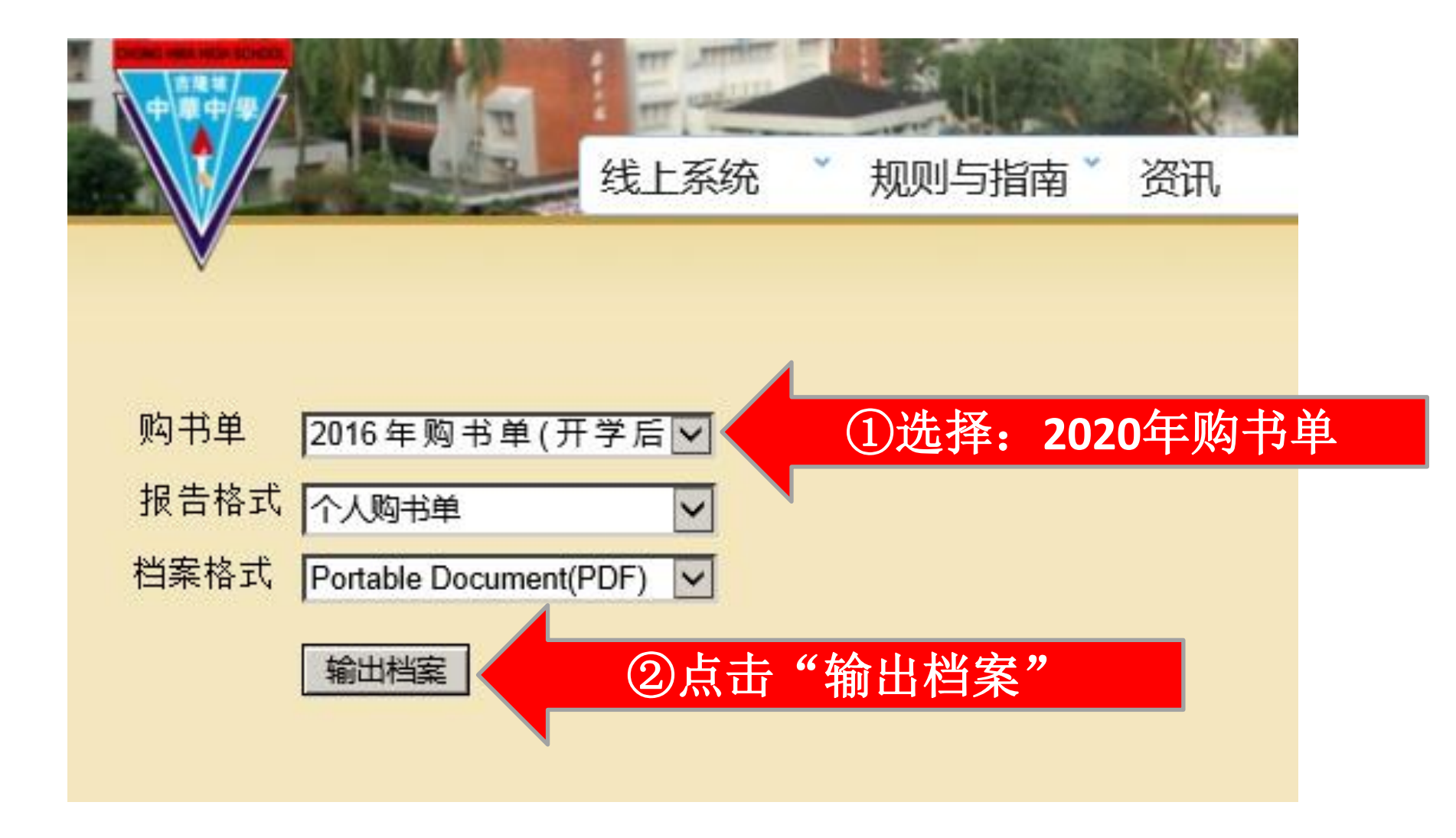

#### Home Tools

#### 2020年购书单

| 姓名            | 学号: 班级: 初                                                                                  | _          |       |    | 1     | 19/09/2010 |
|---------------|--------------------------------------------------------------------------------------------|------------|-------|----|-------|------------|
| <b></b><br>号序 | 书名                                                                                         | 出版商        | 单价    | 数量 | 银额    | 备注         |
| 2             | 初中华文二上(2006年版)                                                                             | 董总         | 16.00 | 1  | 16.00 |            |
| 3             | 初中华文二下 (2006年版)                                                                            | 董总         | 16.00 | 1  | 16.00 |            |
| 4             | 名 句 精 华 总 复 习 (H 1513) (初 一 至 高 三 用 书)                                                     | 艺 青        | 12.00 | 1  | 12.00 |            |
| 5             | 中 学 应 用 文 (S 1588) (初一至高三用书)                                                               | 艺 青        | 12.00 | 1  | 12.00 |            |
| 6             | 中学华文语文知识(初一至初三用书)(2012年版)                                                                  | 董总         | 16.00 | 1  | 16.00 |            |
| 7             | Buku Teks Bahasa Malaysia Junior 2(Jilid Pertama)(2008年<br>版)                              | 董总         | 16.00 | 1  | 16.00 |            |
| 8             | Buku Teks Bahasa Malaysia Junior 2(Jilid Kedua)(2008年版)                                    | 董总         | 16.00 | 1  | 16.00 |            |
| 9             | Novel Meniti Impian Tingkatan 2                                                            | DBP        | 12.50 | 1  | 12.50 |            |
| 12            | 初中科学(初一下册)(初一至初三用书)                                                                        | 董总         | 18.00 | 1  | 18.00 |            |
| 13            | 初中科学(初二上册)(初一至初三用书)                                                                        | 董总         | 18.00 | 1  | 18.00 |            |
| 14            | 初中科学(初二下册)(初一至初三用书)                                                                        | 董总         | 18.00 | 1  | 18.00 |            |
| 33            | 初二硬笔(自编)                                                                                   | 油印本        | 3.20  | 1  | 3.20  |            |
| 34            | 初二华文练习 2016                                                                                | 油印本        | 4.60  | 1  | 4.60  |            |
| 35            | English in Mind - Workbook 2                                                               | Cambridge  | 33.00 | 1  | 33.00 |            |
| 36            | English in Mind - Student's Book 2                                                         | Cambridge  | 38.50 | 1  | 38.50 |            |
| 37            | Top Choice Mathematics Form 2                                                              | Sasbadi    | 8.90  | 1  | 8.90  |            |
| 38            | 初中地理(二)作业簿                                                                                 | 董总         | 7.00  | 1  | 7.00  |            |
| 39            | Lembaran Kerja PPPM Geografi Tingkatan 2                                                   | IMT        | 5.90  | 1  | 5.90  |            |
| 40            | Hot Score Sejarah Tingkatan 2                                                              | Cermerlang | 8.90  | 1  | 8.90  |            |
| 41            | Kunci Emas- Tabung Soalan PT3- Kemahiran Hidup Bersepadu<br>Kemahiran Teknikal Tingkatan 2 | Sasbadi    | 6.30  | 1  | 6.30  |            |
| 42            | 隆中华导航仪 (2016年)                                                                             | 隆中华        | 10.00 | 1  | 10.00 |            |
|               |                                                                                            |            | 总     | 和: |       | 296.80     |

296.80

初二

296.80

总额:

# 成功下载书单代表你已成功订书。

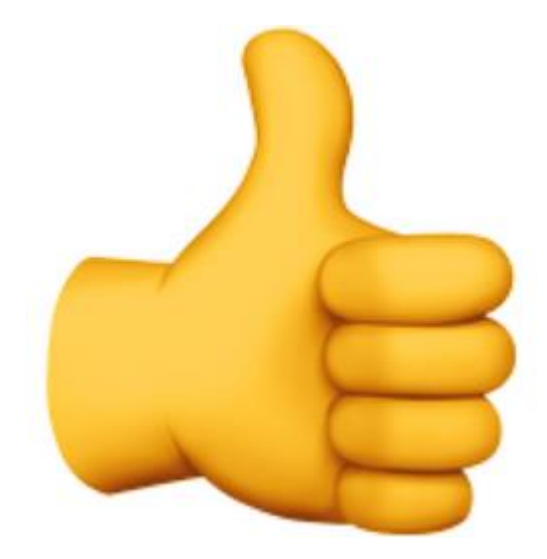